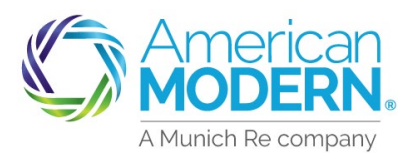

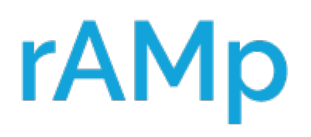

### Endorsement Processing Adding an Additional Named Insured

From the Summary Page of the policy in AMsuite® select Change Policy to start the endorsement.

| Ľ        | American<br>MODERN | AMs        | uite                        | Search                        | by Account, Policy of    | or Quote Number              | Q |
|----------|--------------------|------------|-----------------------------|-------------------------------|--------------------------|------------------------------|---|
| <b>*</b> | Activities         | Analytics  | Forms / Progra              | am Manuals                    |                          |                              |   |
| a<br>F   | -count:<br>Homeo   | wners F    | -lex                        |                               | In Force                 |                              |   |
|          |                    | CONTACTS   | VIEW/ADD<br>ACTIVITIES<br>1 | VIEW/ADD<br>NOTES<br><b>1</b> | VIEW/UPLOAD<br>DOCUMENTS | BILLING /<br>MAKE<br>PAYMENT |   |
|          | Change Policy      | a cancel P | olicy >AMsui                | te Core Set U                 | Jp An Online Accour      | nt                           |   |

2) Set the Date of the Change by clicking on the arrow to advance the date. Select Continue.

| American AMsuite                             | Search by Account, Policy or Quote Number | Q 🗖 | Live Chat > | modernLINK >                                  | Training >                    | •                    |
|----------------------------------------------|-------------------------------------------|-----|-------------|-----------------------------------------------|-------------------------------|----------------------|
| 🕷 Activities Analytics Forms / Program Manua | ોડ                                        |     |             | $\rightarrow$                                 | + STAR                        | T NEW QUOTE          |
| Policy Changes                               |                                           |     |             | Total Cost                                    |                               |                      |
| Set Date of Change                           |                                           |     |             | Current Tota<br>Adjusted Tot<br>Prorated Diff | l Cost<br>Ial Cost<br>Terence | \$1.582.44<br>-<br>- |
| Continue                                     |                                           |     |             |                                               |                               |                      |

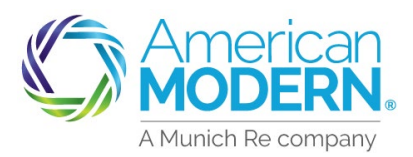

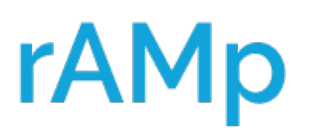

### Endorsement Processing Adding an Additional Named Insured

Select the change type by checking the box. Select Continue.

| $\langle \rangle$ | American<br>MODERN.   | AMsuite                                                                                              | Search by Account, Policy or Quote Number | Q 🔽 | S Live Chat > modernLINK >        | Training >                                | <b>~</b>  |
|-------------------|-----------------------|----------------------------------------------------------------------------------------------------|-------------------------------------------|-----|-----------------------------------|-------------------------------------------|-----------|
| *                 | Activities            | Analytics Forms / Program Manua                                                                      | als                                       |     | $\rightarrow$                     | + START                                   | NEW QUOTE |
|                   | Policy Ch             | nanges                                                                                               |                                           |     | Total Cost                        |                                           |           |
|                   | Date   Select Changes |                                                                                                    |                                           |     | Current Total C<br>Adjusted Total | Current Total Cost<br>Adjusted Total Cost |           |
|                   | 8<br>February         | <ul> <li>Primary Insured</li> <li>Additional Insured<br/>incl. Premium Finance Co., Desig</li> </ul> | nees                                      |     | Prorated Differ                   | rence                                     | -         |
|                   | 2022                  | Additional Interests<br>Mortgagee, Park Owner, Propert                                               | y Mgr                                     |     |                                   |                                           |           |
|                   |                       | Coverages                                                                                            |                                           |     |                                   |                                           | ck        |
|                   |                       | Billing     Other     Continue                                                                       |                                           |     |                                   |                                           | Feedba    |

#### Select Add Additional Named Insured (No Lienholders).

|            | AMs                    | suite                   | Search by Account, Policy or Quote Numb | per <b>Q</b> | R Live Chat > modernLINK >                | Training > |
|------------|------------------------|-------------------------|-----------------------------------------|--------------|-------------------------------------------|------------|
| Activities | Analytics              | Forms / Program Manuals |                                         |              | $\rightarrow$                             | + START NE |
|            | Policy C               | Changes                 |                                         |              | Total Cost                                |            |
|            | Date                   | Changes                 |                                         |              | Current Total Cost<br>Adjusted Total Cost | \$1,582.44 |
|            | 8                      | Additional Insured      |                                         |              | Prorated Difference                       | -          |
|            | February<br>2022       |                         |                                         |              |                                           |            |
|            | Additional<br>Insureds |                         |                                         |              |                                           |            |
|            | Additional I           | Insured                 | Continue                                |              |                                           |            |
|            |                        |                         | ~                                       |              |                                           |            |
|            |                        | Add Additional Named    | Insured (No Lienholders)                |              |                                           |            |

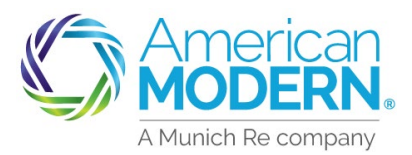

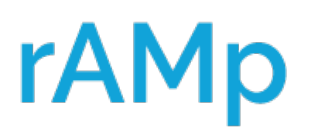

5

### Endorsement Processing Adding an Additional Named Insured

Fill out all required information that has a red asterisk. Once all required fields are filled out select Add, then Continue.

| Additional<br>Insureds            |                                |          |         |
|-----------------------------------|--------------------------------|----------|---------|
| Additional Insured                |                                | Co       | ontinue |
|                                   |                                |          | $\sim$  |
| Additional Insured Deta           | ils                            |          |         |
| Choose Additional Insured Type *  | Choose Additional Insured Type |          | ~       |
| Relationship to Primary Insured * | Choose Relationship            |          | ~       |
| Address *                         | Choose Address                 | ~        | 0       |
| Description of Interest *         | Choose Description of Interest |          | ~       |
|                                   |                                | Cancel A | dd 🔶    |

#### 6 Select Continue.

| American<br>MODERN,                    | AMsuite                                    | Search by Account, Policy or Quote Number | Q 🔊 Liv | e Chat > modernLINK > Trainin                                                  | g >                  |
|----------------------------------------|--------------------------------------------|-------------------------------------------|---------|--------------------------------------------------------------------------------|----------------------|
| Activities                             | Analytics Forms / Program Manuals          |                                           |         | → +                                                                            | START NEW QUOTE      |
| Policy<br>Date<br>8<br>Februar<br>2022 | y Changes<br>Changes<br>Additional Insured |                                           |         | Total Cost<br>Current Total Cost<br>Adjusted Total Cost<br>Prorated Difference | \$1.582.44<br>-<br>- |
| Addition                               | at<br>S<br>Coverages                       | Continue                                  | -       | Mailing Address                                                                | Feedback             |

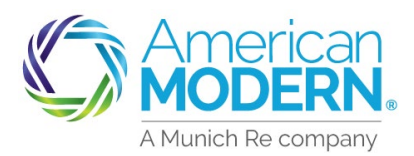

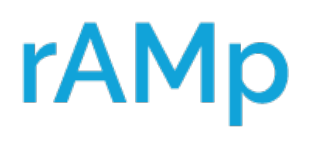

### Endorsement Processing Adding an Additional Named Insured

#### Select Quote. American MODERN, **AMsuite** 🔍 😞 Live Chat 🗲 Search by Account, Policy or Quote Number Training > Forms / Program Manuals **Total Cost** Policy Changes **Current Total Cost** \$1,582.44 Date Changes Adjusted Total Cost Prorated Difference Additional Insured 8 February 2022 Mailing Address + Test Test Л Additional Insureds Coverages Feedback Withdraw Save for Later

#### 8 Select Review Billing.

| Modern. AMsuite                              | Search by Account, Policy or Quote Number | Q 🔊 Liv | ve Chat > modernLINK > Training >         | •                        |
|----------------------------------------------|-------------------------------------------|---------|-------------------------------------------|--------------------------|
| Activities Analytics Forms / Program Manuals |                                           |         | 🔶 🕂 STAR                                  | T NEW QUOTE              |
| Policy Changes                               |                                           |         | Total Cost                                |                          |
| Date Changes                                 |                                           |         | Current Total Cost<br>Adjusted Total Cost | \$1.582.44<br>\$1.582.44 |
| 8 Additional Insured                         |                                           |         | Prorated Difference                       | \$0.00                   |
| February<br>2022                             |                                           |         | Revi                                      | ew Billing               |
|                                              |                                           |         | Mailing Address                           | •                        |
| 😂 🛧                                          |                                           |         | 💄 🕇 Test Test                             | -                        |
| Additional<br>Insureds Coverages             |                                           |         |                                           |                          |

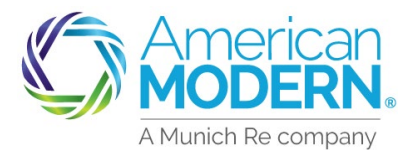

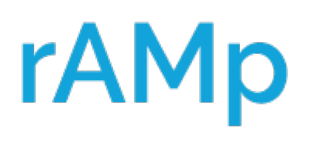

### Endorsement Processing Adding an Additional Named Insured

) Select Complete Policy Change.

| Modern, AMsuite                                   | Search by Account, Policy or Quote Number Q CLive Chat > modernLINK Training >                                                                                                    |
|---------------------------------------------------|----------------------------------------------------------------------------------------------------|
| Activities Analytics Forms / Program Manuals      | + START NEW QUOTE                                                                                                    |
| Policy Changes                                    | Total Cost           Current Total Cost         \$1.582.44                                                                                                    |
| Additional Insured                                | Adjusted Total Cost \$1.582.44<br>Prorated Difference \$0.00                                                                                                    |
| Additional<br>Insureds<br>Coverages<br>Signatures | Malling Address<br>Address<br>Address |

10 You have now added the Additional Insured. You can select Back to Policy to see your completed changes and print the declaration page.

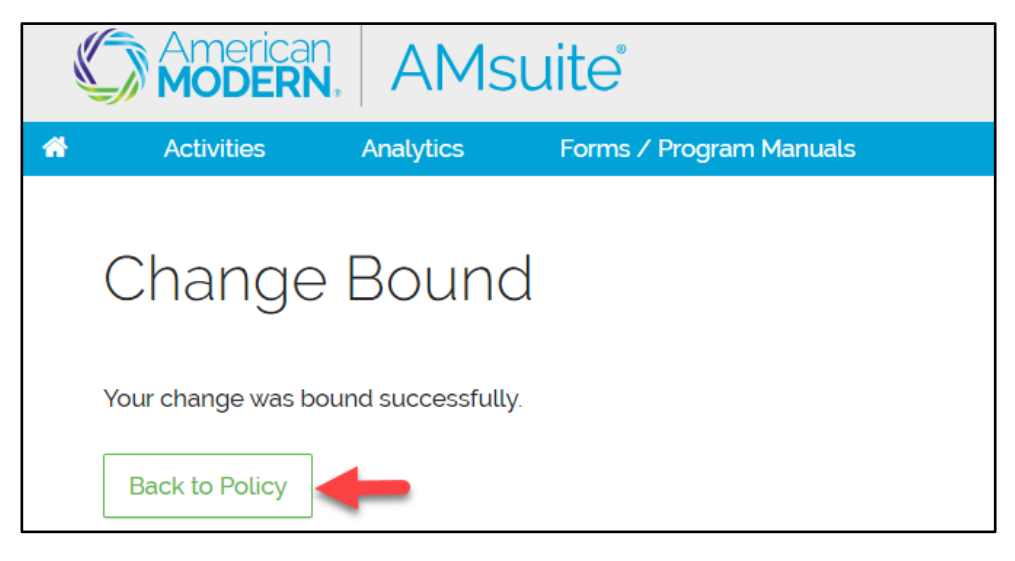

For Agent Use Only - Not for Distribution

Coverage is subject to policy terms, conditions, limitations, exclusions, underwriting review and approval, and may not be available for all risks or in all states. Rates and discounts vary, are determined by many factors and are subject to change. Policies are written by one of the licensed insurers of American Modern Insurance Group, Inc., including but not limited to American Modern Property and Casualty Insurance Company (CA Lic. No. 6129-1).

American Modern Insurance Group, American Modern, AMsuite, modernLINK, and Homeowners FLEX are trademarks or registered trademarks of American Modern Insurance Group, Inc.